# **HP Photosmart 8200 series**

Setup Guide / Руководство по установке / атгерство по установке /

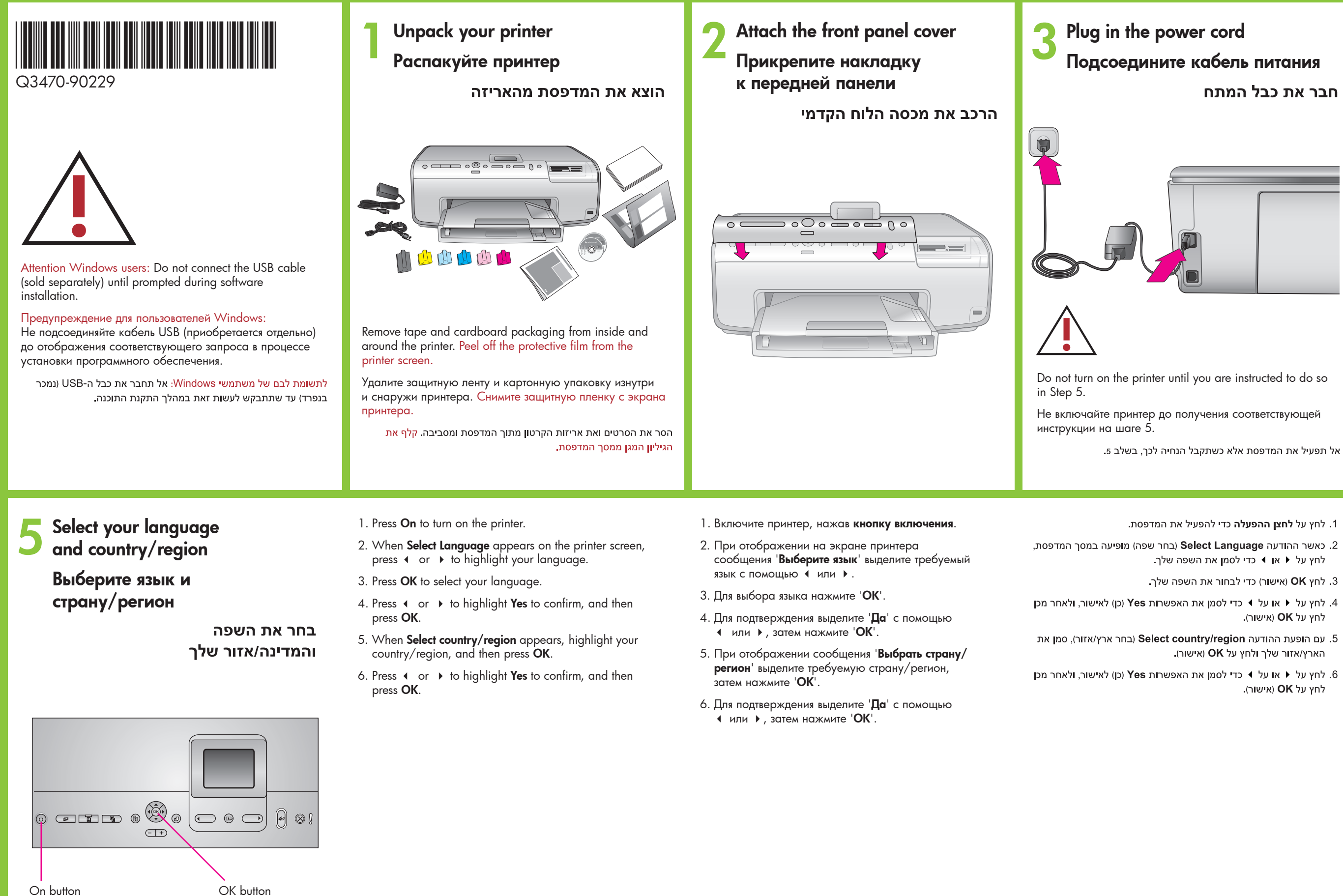

Кнопка включения לחצן הפעלה Кнопка 'ОК' (אישור) OK לחצו

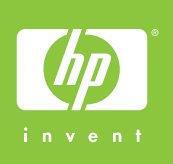

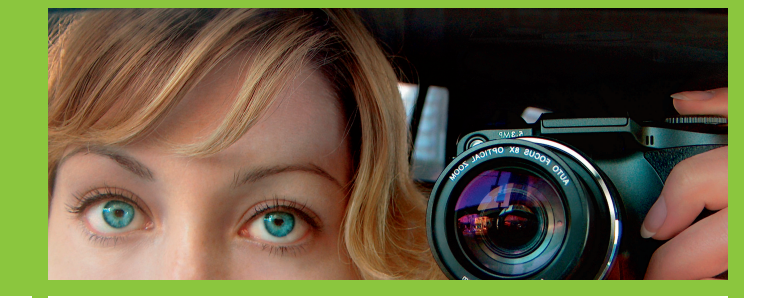

Load plain paper Загрузите обычную бумагу

טען נייר רגיל

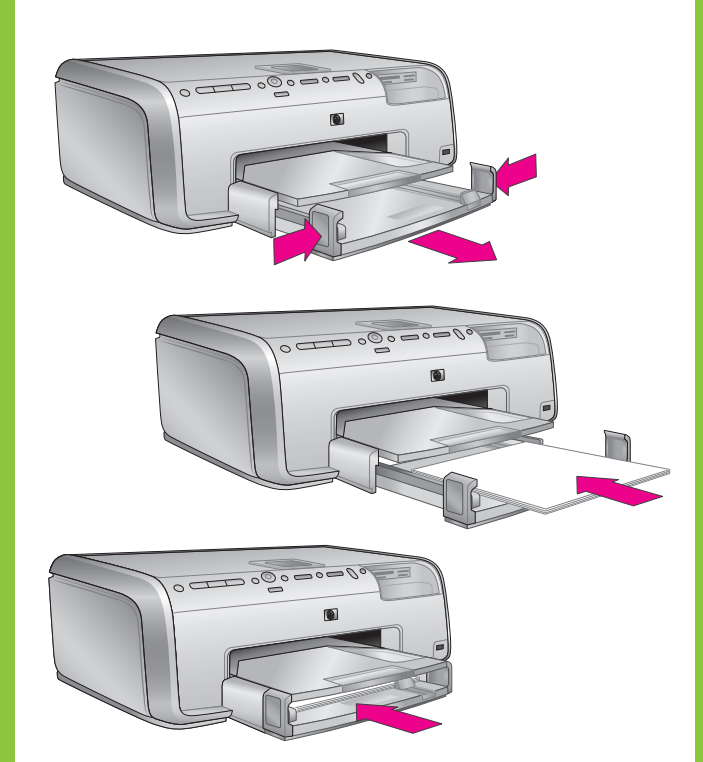

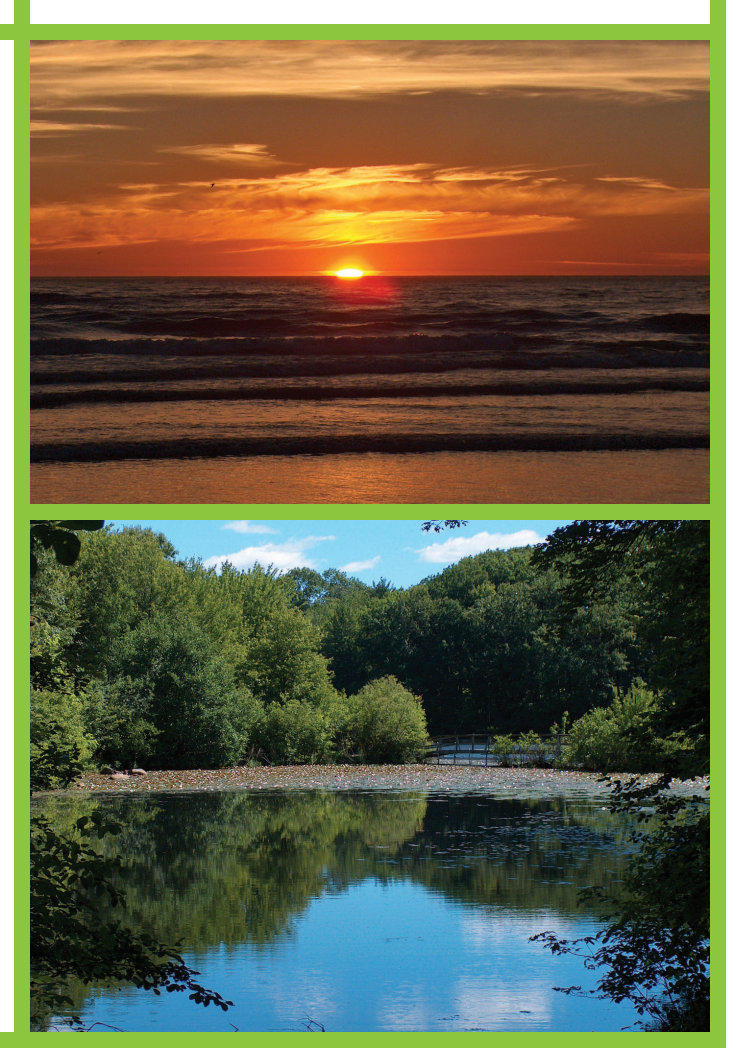

# hp

# Install the ink cartridges

## Установите картриджи

### התקן את מחסניות הדיו

Use only the ink cartridges that came with the printer. The ink in these cartridges is specially formulated to mix with the ink in the print head assembly at first-time setup.

Устанавливайте только картриджи, входящие в комплект поставки принтера. Чернила в этих картриджах изготавливаются по специально разработанному рецепту, рассчитанному на смешивание с чернилами в печатающей головке при первой установке.

השתמש רק במחסניות הדיו שהגיעו עם המדפסת. הדיו במחסניות אלה תוכנן במיוחד כך שיתמזג עם הדיו שבמכלול ראש ההדפסה בעת ההרכבה הראשונה.

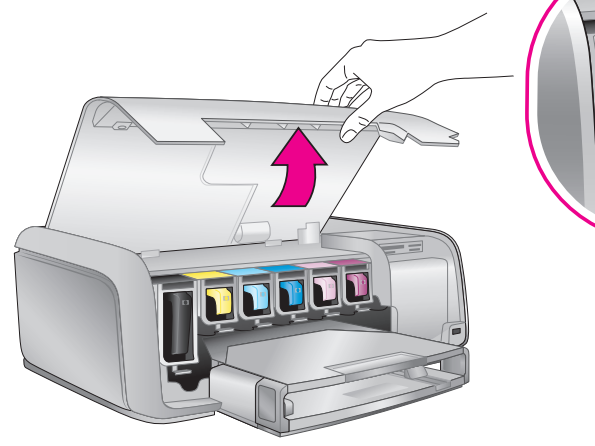

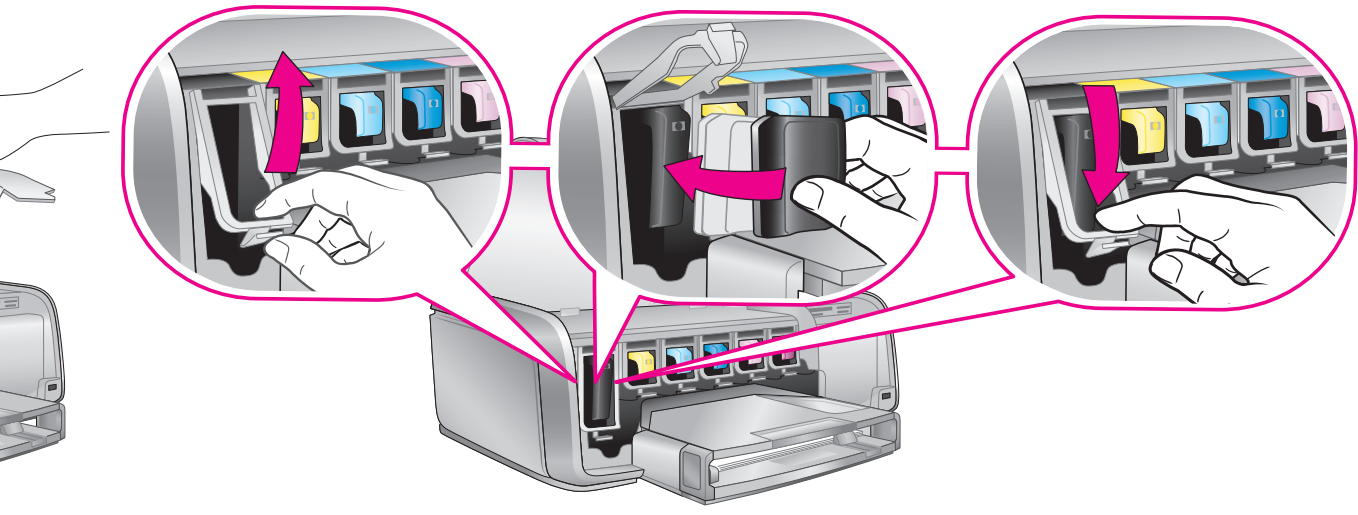

обеспечение принтера

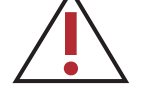

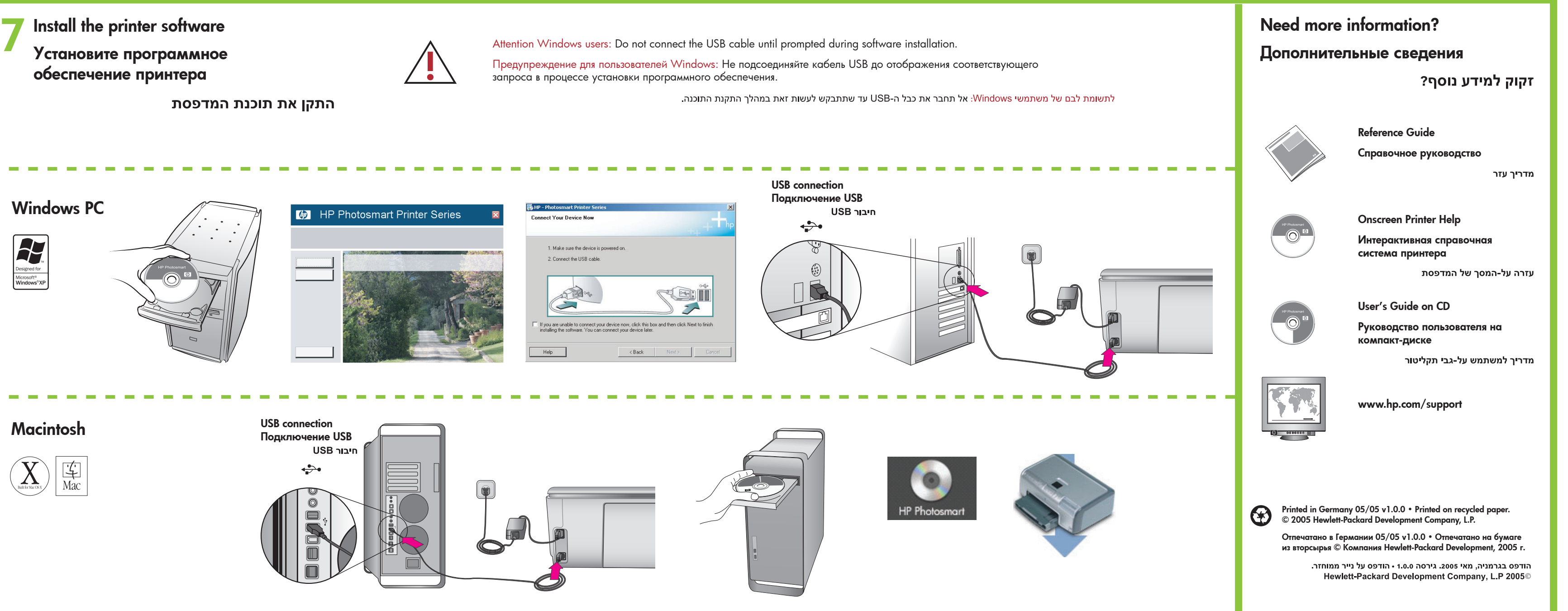

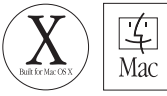

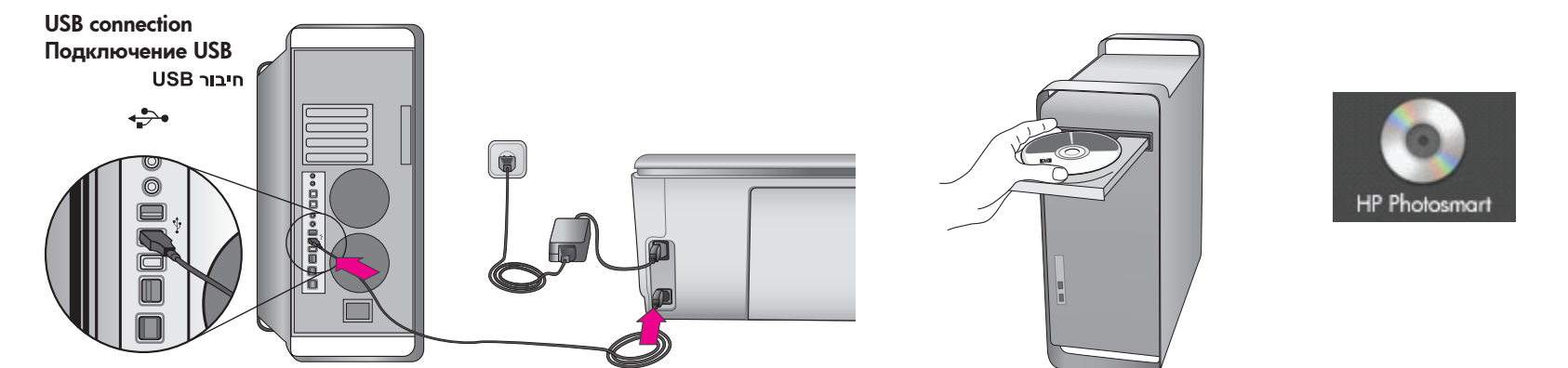

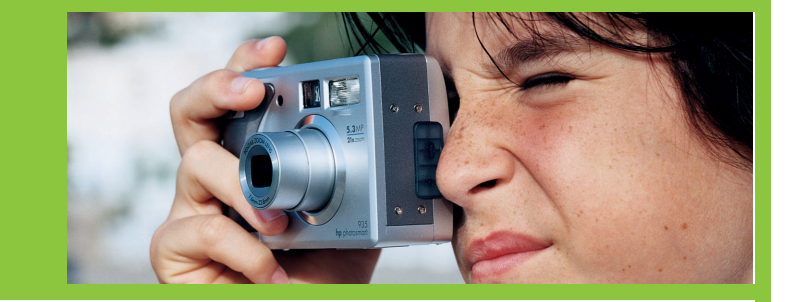

Important! A one-time initialization process begins after ink cartridge installation. Mechanical noises during this process are normal and will last approximately 4 minutes. Do not turn off or unplug from outlet during this time.

Важная информация! После установки картриджа запускается процесс инициализации, выполняемый один раз. Этот процесс сопровождается механическим шумом, который продолжается приблизительно 4 минуты и не свидетельствует о неполадках принтера. В течение этого периода не следует выключать принтер или отсоединять его от электросети.

חשוב! לאחר התקנת מחסנית הדיו, מתחיל תהליך אתחול חד-פעמי. במהלך האתחול יישמעו רעשים מכניים למשך 4 דקות לערך. אל תכבה את המכשיר ואל תנתק אותו מהשקע במהלך האתחול.